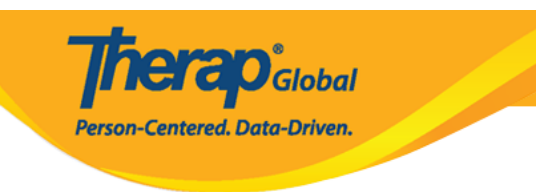

# Ingrese la información de diagnóstico (Enter Diagnosis Information)

El sistema de Therap permite a los proveedores de servicios ingresar información de diagnóstico para personas con discapacidad utilizando la Clasificación Internacional de Enfermedades ICD-10 e ICD-9

El diagnóstico se puede ingresar de las siguientes maneras:

- Datos demogrÃificos del individuo (IDF)
- Información médica del individuo
- <u>DiagnÃ<sup>3</sup>stico del individuo</u>

Los usuarios asignados con el rol administrativo de administrador de IDF pueden ingresar información de diagnóstico de **Individual Demographic form (IDF)** (Formulario demográfico individual (IDF)) y el Diagnóstico individual y los usuarios asignados con el rol de **Medical Information Edit (**Editar información médica) pueden ingresar información de diagnóstico de **Individual Medical Information** (Información médica individual).

#### Ingrese el Nuevo Diagnóstico desde el formulario de Datos Individuales (IDF):

1. Haga clic en la pestaña Admin (Administrador) del Panel de control.

| Por hacer                 | General              |                                                                     | Seguimiento de problemas          |
|---------------------------|----------------------|---------------------------------------------------------------------|-----------------------------------|
| Individual                | Proveedor            | Preferencias   Política de contraseña                               | Nuevo<br>Mis problemas            |
| Salud                     | Usuario              | Nuevo   Lista   Importar desde Excel  <br>Buscar el Excel importado | SComm                             |
| Facturación               |                      | Asignar ID de sistema externo  <br>Autorrestablecer contraseña      | Bandeja de<br>entrada             |
| Administrador             | Título               | Nuevo   Lista   Importar desde Excel  <br>Buscar el Excel importado | Elementos<br>enviados<br>Redactar |
| Informes de la<br>agencia | Cambio de contraseña | Lista de usuarios                                                   | Borradores<br>Grupo de usuarios   |

**nerap**<sup>Global</sup>

Person-Centered. Data-Driven.

2. Haga clic en el enlace **List** (Lista) junto a **Individual Demographics** (Datos demográficos del individuo) en la sección **Care** (Cuidados).

| Cuidados                          |                                                                                              |  |
|-----------------------------------|----------------------------------------------------------------------------------------------|--|
| Datos demogrÃificos del individuo | Lista   Buscar  <br>Campos personalizados                                                    |  |
| Ingesta individual                | Nuevo   Notas de admisión pendiente<br>  Importar desde Excel  <br>Buscar el Excel importado |  |

3. Busque a la persona por nombre y haga clic en el nombre de la persona desde la página **Individual Search** (Búsqueda individual).

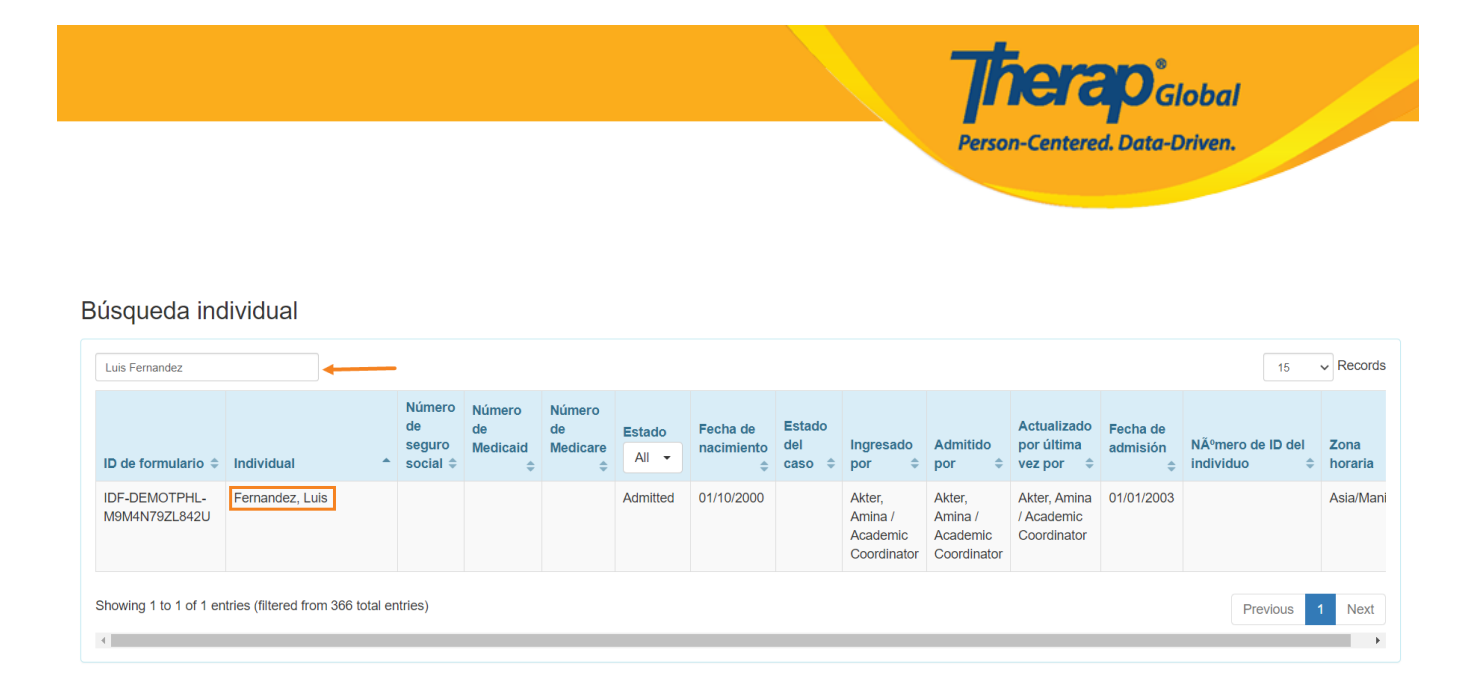

4. Desde la parte inferior del **Individual Demographic Form** (Datos demogrÃificos del individuo (IDF)), haga clic en el enlace **Diagnosis List** (Lista de diagnÃ<sup>3</sup>sticos) para ingresar la información del diagnóstico.

**Therap**Global Person-Centered. Data-Driven.

| Individual       Luis Fernandez         Folografia 1       Image: Second Second S                                                                            | Formulario de da                        | ormulario de datos demogrÃificos del individuo (IDF) Admitido 9 |                                     |                                                     |        |
|----------------------------------------------------------------------------------------------------|-----------------------------------------|-----------------------------------------------------------------|-------------------------------------|-----------------------------------------------------|--------|
| Fotografia 1       Image: Segure 2       Pecha de fotografia 1       01012023         Titulo       Mr       Género       Male         Primer nombro       Lis       Apelidio       Formandez         Segurdo: nombre       01102001       Pesa       Lid         Segurdo: nombre       01102001       Pesa       Lid         Corres electriciono       Malegeenmail.com       Número de Medicad       011202011         Corres electriciono       Malegeenmail.com       Número de tabélino       011202011         Direcciúñ nd e residenci       Katel Jocé       01120011       Perandez         Oris is aténción o<br>cudades de<br>l'actedes de       Marta Jocé       Perandez       Perandez         Direcciúñ nd e correo       Marta Jocé       Perandez       Perandez       Perandez         Direcciúñ nd e correo       Marta Jocé       Perandez       Perandez       Perandez       Perandez         Direcciúñ nd e correo       Marta Jocé       Perandez       Perandez       Perandez       Perandez         Ver PDF       Imar como falledio       Barta Jocé       Perandez       Perandez       Perandez         Activo adqurtos       Campos personatados       Default Individual Program       Detate de Indinduo         Ver PDF                                                                                                    | Individual                              | Luis Fernandez                                                  |                                     |                                                     |        |
| Titulo     Mr     Génerro     Male       Primer rombre     Lis     Apelido     Fortandoz       Segundo nombre     0/102000     Peas     Lul       Correo electrónico     Malegodomonal.com     Número de Medicaid     001220011       Raza     Bilinilo/Tigen hispano     0/1020011     Direcciá/n de residencia       Direcciá/n de residencia     Maria José     Segundo 010 - Higuereta, Lima, Peru       Ubicación     Maria José     Segundo 010 - Higuereta, Lima, Peru       Ubicación     Maria José     Segundo 100 - Higuereta, Lima, Peru       Ubicación     Maria José     Segundo 100 - Higuereta, Lima, Peru       Ubicación     Maria José     Segundo 100 - Higuereta, Lima, Peru       Ubicación     Maria José     Segundo 100 - Higuereta, Lima, Peru       Ubicación     Maria José     Segundo 100 - Higuereta, Lima, Peru       Ubicación de correo     Maria José     Segundo 100 - Higuereta, Lima, Peru       Dirección A de correo     Maria José     Segundo 100 - Higuereta, Lima, Peru       Ver PDF     Extended contention o escundario     Maria José       Canclor I Arias     Campos personalizados     Default Indivídual Tabais History       Maria José     Estado de caso     Indivídual Statas History                                                                                                    | Fotografia 1                            |                                                                 | Fecha de fotografía 1               | 01/01/2023                                          |        |
| Prime nombre       Luis       Apellido       Fernandez         Segundo nombre       01/10/2000       Pasa       Lui         Pecha de nacimiento       01/10/2000       Pasa       Lui         SSN       Número de Medicaid       001/20011       Pasa       Lui         Corneo electrónico       Malajdemomail.com       Número de Medicaid       001/20011       Pasa         Paca       Ethala/Grigen hispano       001/20011       Pasa       Pasa       Pasa         DirecciÁ'n de residencia       Maria José       Pasa       Pasa       Pasa       Pasa         DirecciÁ'n de residencia       Ax: Benavides 0000 Of 10 - Higuereta, Lima, Peru       Pasa       Pasa                                                                                                    | Título                                  | Mr                                                              | Género                              | Male                                                |        |
| Segundo nombre       Strijo         Pecha de nacimiento       01/10/2000       Pasa       Lul         SSN       Número do Medicaid       00/10/20011       Pasa       Lul         SSN       Número do Medicaid       00/10/20011       Pasa       00/10/20011       Pasa       Pasa                                                                                                    | Primer nombre                           | Luis                                                            | Apellido                            | Fernandez                                           |        |
| Fecha de nacimiento       01/02000       Peaa       Lui         SN       Número de Medicaid       Número de Medicaid         Correo electrónico       Mais descentration       Número de Medicaid         Tribu       Membresia de clase       O1/1220011         Raza       Etnial/Origen hispano         DirecciÁ*n de residencia       Maria José         Con la atención o relidencia       Av. Benavides 0000 Of 10 - Higuereta, Lima, Peru         Ubicación       Av. Benavides 0000 Of 10 - Higuereta, Lima, Peru         DirecciÁ*n de correo       Teléfono secundario         Con la atención o relidencia       Maria José         DirecciÁ*n de correo       Av. Benavides 0000 Of 10 - Higuereta, Lima, Peru         Teléfono adicional       Maria José         DirecciÁ*n de correo       Av. Benavides 0000 Of 10 - Higuereta, Lima, Peru         Teléfono adicional       Av. Benavides 0000 Of 10 - Higuereta, Lima, Peru         Teléfono adicional       Av. Benavides 0000 Of 10 - Higuereta, Lima, Peru         Teléfono adicional       Katas         Ver PDF       Eduardon de la Marcar como admisiÁ*h pendente       Eduardon de la Marcar como admisiÁ*h pendente         Árdavos adguntos       Campos personalizados       Default Individual Patua History       Eduardo ed individuo         Libad de oritados on                                                                                                    | Segundo nombre                          |                                                                 | Sufijo                              |                                                     |        |
| SN       Número de Medicaid         Correo electrónico       lus@demonail.com       Número de teléficio       0011220011         Raza       Etnial/Origen hispano         Tribu       Membresia de clase         DirecciÁ <sup>n</sup> de residencia       Av. Benavides 0000 Of 10 - Higuereta, Lima, Peru         Ubicación       Av. Benavides 0000 Of 10 - Higuereta, Lima, Peru         Ubicación       Av. Benavides 0000 Of 10 - Higuereta, Lima, Peru         Ubicación       Av. Benavides 0000 Of 10 - Higuereta, Lima, Peru         Ubicación       Av. Benavides 0000 Of 10 - Higuereta, Lima, Peru         DirecciÁ <sup>n</sup> de correo       Feléfono secundario         Con la atención o<br>Teléfono primario       María José         Direcciá <sup>n</sup> de correo       Av. Benavides 0000 Of 10 - Higuereta, Lima, Peru         Ver PDF       Teléfono secundario         Ver PDF       Está do contación         Árates       Campos personalizados         Dirección       Karas         Canços grupos personalizados       Default Individual Program         Directiones       Liba de contaciónes                                                                                                    | Fecha de nacimiento                     | 01/10/2000                                                      | Pasa                                | Lui                                                 |        |
| Correo electrónico       kia@demonali.com       Número de teléfono       0011220011         Rzza       EtrialOrigen hispano         Tibu       Membresia de clase         DirecciÁ*n de residencia       Maria José         Con la stención o       Maria José         DirecciÁ*n de residencia       Av. Benavides 0000 Of 10 - Higuereta, Lima, Peru         Ubicación       Av. Benavides 0000 Of 10 - Higuereta, Lima, Peru         DirecciÁ*n de correo       Teléfono secundario         Direcciá*n de correo       Av. Benavides 0000 Of 10 - Higuereta, Lima, Peru         Con la stención o       Maria José         cuidado de       Av. Benavides 0000 Of 10 - Higuereta, Lima, Peru         Teléfono adicional       Avis Benavides 0000 Of 10 - Higuereta, Lima, Peru         Teléfono adicional       Maria José         Con la stención o       Maria José         Cure PDF       Ver PDF         Cancelar       Atrás         Cancelar       Atrás         Cancelar       Campos personalizados         Direcciños adjuntos       Campos personalizados         Directines anticipadas       Estado del caso         Libra de contacos compantos       Libra de de tocacos                                                                                                    | SSN                                     |                                                                 | Número de Medicaid                  |                                                     |        |
| Raza     Etnia/Origen hispano       Tibu     Membresia de clase       DirecciÀn de residencia     Maria José       Con la etención o cuidado de     Maria José       DirecciÀn de correo     Teléfono secundario       Teléfono adicional     Teléfono secundario       DirecciÀn de correo     Maria José       Con la etención o dicional     Maria José       DirecciÀn de correo     Teléfono secundario       Con la etención o dicional     Maria José       DirecciÀn de correo     Ver PDF       Ver PDF     Teléfono secundario       Cancelar     Atrias       Campos personalizados     Default Individual Program       Directions adjuntos     Campos personalizados       Directions adjuntos     Campos personalizados       Directions adjuntos     Campos personalizados       Directions adjuntos     Lista de contactos comparitos                                                                                                    | Correo electrónico                      | luis@demomail.com                                               | Número de teléfono                  | 0011220011                                          |        |
| Tibu     Membresia de clase       DirecciÀn de residencia     Con la atención o cuidado de       Dirección     Av. Benavides 0000 Of 10 - Higuereta, Lima, Peru       Ublcación     Av. Benavides 0000 Of 10 - Higuereta, Lima, Peru       Ublcación     Teléfono secundario       Teléfono adicional     Con la atención o cuidado de       DirecciÀn de correo     Con la atención o cuidado de       Dirección     Av. Benavides 0000 Of 10 - Higuereta, Lima, Peru       Dirección     Av. Benavides 0000 Of 10 - Higuereta, Lima, Peru       Teléfono primario     Av. Benavides 0000 Of 10 - Higuereta, Lima, Peru       Teléfono primario     Av. Benavides 0000 Of 10 - Higuereta, Lima, Peru       Teléfono primario     Av. Benavides 0000 Of 10 - Higuereta, Lima, Peru       Teléfono adicional     Av. Benavides 0000 Of 10 - Higuereta, Lima, Peru       Ver PDF     Cancelar       Cancelar     Atràs       Cancelar     Atràs       Archivos adjuntos     Campos personalizados       Directrices anticipadas     Lista de contactos comparitos       Usta de contactos comparitos     Lista de contactos comparitos                                                                                                    | Raza                                    |                                                                 | Etnia/Origen hispano                |                                                     |        |
| DirecciÀ <sup>n</sup> de residencia         Con la atención o cuidado de Dirección Av. Benavides 0000 Of 10 - Higuereta, Lima, Peru Ubicación         Teléfono primario         Teléfono adicional         DirecciÀ <sup>n</sup> de correo         Con la atención o cuidado de DirecciÀ <sup>n</sup> de correo         Con la atención o cuidado de DirecciÀ <sup>n</sup> de correo         DirecciÀ <sup>n</sup> de correo         Con la atención o cuidado de DirecciÀ <sup>n</sup> de correo         DirecciÀ <sup>n</sup> de correo         Con la atención o cuidado de Dirección Av. Benavides 0000 Of 10 - Higuereta, Lima, Peru         Teléfono primario         Teléfono adicional         Ver PDF         Cancetar Atras         Marcar como fallecido Dar de alta Marcar como admisiÀ <sup>n</sup> pendiente Edit         Archivos adjuntos       Campos personalizados       Default individual Program       Detales del individuo         Directrices anticipadas       Estado del caso       Lita de directoines       Lita de directoines                                                                                                    | Tribu                                   |                                                                 | Membresía de clase                  |                                                     |        |
| Con la atención o<br>cuidado de<br>Dirección       Av. Benavides 0000 Of 10 - Higuereta, Lima, Peru<br>Ubicación         Ubicación       Teléfono secundario         Teléfono adicional       Teléfono secundario         DirecciÁ <sup>4</sup> n de correo       Av. Benavides 0000 Of 10 - Higuereta, Lima, Peru         DirecciÁ <sup>4</sup> n de correo       Av. Benavides 0000 Of 10 - Higuereta, Lima, Peru         Teléfono primario       María José<br>cuidado de<br>Av. Benavides 0000 Of 10 - Higuereta, Lima, Peru         Teléfono primario       Av. Benavides 0000 Of 10 - Higuereta, Lima, Peru         Teléfono primario       Av. Benavides 0000 Of 10 - Higuereta, Lima, Peru         Teléfono primario       Av. Benavides 0000 Of 10 - Higuereta, Lima, Peru         Ver PDF       Teléfono secundario         Ver PDF       Cancelar       Atràs         Archivos adjuntos       Campos personalizados       Default Individual Program       Detales del individuo         Directrices anticipadas       Estado del caso       Individual Status History       Inscripciones en el programa         Lista de contactos       Lista de contactos       Lista de contactos       Lista de contactos       Lista de contactos                                                                                                    | DirecciÃ <sup>s</sup> n de residenc     | ia                                                              |                                     |                                                     |        |
| Dirección       Av. Benavides 0000 Of 10 - Higuereta, Lima, Peru         Ubicación       Teléfono primario         Teléfono adicional       Teléfono secundario         DirecciÀ <sup>a</sup> n de correo       Maria José         Con la atención o cuidado de       Maria José         DirecciÀ <sup>a</sup> n de correo       Av. Benavides 0000 Of 10 - Higuereta, Lima, Peru         Teléfono primario       Av. Benavides 0000 Of 10 - Higuereta, Lima, Peru         Teléfono adicional       Av. Benavides 0000 Of 10 - Higuereta, Lima, Peru         Teléfono adicional       Av. Benavides 0000 Of 10 - Higuereta, Lima, Peru         Teléfono adicional       Av. Benavides 0000 Of 10 - Higuereta, Lima, Peru         Teléfono adicional       Teléfono secundario         Ver PDF       Cancelar Atrais       Marcar como fallecido         Archivos adjuntos       Campos personalizados       Default Individual Program       Detalles del individuo         Directióes anticipadas       Estado del caso       Inscripciones en el programa       Lista de contactos       Lista de contactos       Lista de directores                                                                                                    | Con la atención o<br>cuidado de         | Maria José                                                      |                                     |                                                     |        |
| Ubicación       Teléfono primario         Teléfono adicional       Teléfono secundario         DirecciÀ <sup>n</sup> de correo       Con la atención o<br>cuidado de         DirecciÀ <sup>n</sup> de correo       María José         DirecciÀ <sup>n</sup> de correo       Dirección         Av. Benavides 0000 Of 10 - Higuereta, Lima, Peru       Teléfono secundario         Teléfono adicional       Av. Benavides 0000 Of 10 - Higuereta, Lima, Peru         Teléfono adicional       Teléfono secundario         Ver PDF       Cancelar Atrás         Cancelar Atrás       Campos personalizados         Direccións adjuntos       Campos personalizados         Directios anticipadas       Estado del caso         Lista de contactos       Lista de contactos                                                                                                    | Dirección                               | Av. Benavides 0000 Of 10 - Higuereta, Lima, Peru                |                                     |                                                     |        |
| Teléfono primario       Teléfono secundario         Teléfono adicional       DirecciÁ*n de correo         Con la atención o       Maria José         cuidado de       Dirección         Av. Benavides 0000 Of 10 - Higuereta, Lima, Peru       Teléfono secundario         Teléfono adicional       Ver PDF         Ver PDF       Cancelar         Atràs       Campos personalizados         Directifoes anticipadas       Estado del caso         Lista de contactos       Lista de contactos compartitios                                                                                                    | Ubicación                               |                                                                 |                                     |                                                     |        |
| Teléfono adicional         DirecciÀ*n de correo         Con la atención o cuidado de Dirección         Av. Benavides 0000 Of 10 - Higuereta, Lima, Peru         Teléfono primario         Teléfono adicional         Ver PDF         Cancelar       Atràs         Marcar como fallecido       Dar de alta         Marcar como fallecido       Dar de alta         Marcar como fallecido       Dar de alta         Marcar como fallecido       Dar de alta         Marcar como fallecido       Dar de alta         Marcar como fallecido       Dar de alta         Marcar como fallecido       Dar de alta         Marcar como fallecido       Dar de alta         Marcar como fallecido       Dar de alta         Archivos adjuntos       Campos personalizados       Default Individual Program         Directrices anticipadas       Estado del caso       Individual Status History       Inscriptiones en el programa         Lista de contactos       Lista de contactos compartidos       Lista de dianA*sticos       Lista de direcciones                                                                                                    | Teléfono primario                       |                                                                 | Teléfono secundario                 |                                                     |        |
| Direcciên de correo         Con la atención o cuidado de         Dirección       Av. Benavides 0000 Of 10 - Higuereta, Lima, Peru         Teléfono primario       Teléfono secundario         Teléfono adicional         Ver PDF         Cancelar       Atrás         Marcar como fallecido       Dar de alta         Marcar como fallecido       Der de alta         Marcar como fallecido       Der de alta         Marcar como fallecido       Detalles del individuo         Individual Status History       Inscripciones en el programa         Lista de contactos       Lista de contactos                                                                                                    | Teléfono adicional                      |                                                                 |                                     |                                                     |        |
| Con la atención o cuidado de María José   Dirección Av. Benavides 0000 Of 10 - Higuereta, Lima, Peru   Teléfono primario Teléfono secundario   Teléfono adicional Teléfono secundario   Ver PDF   Cancelar Atrás   Marcar como fallecido Dar de alta   Marcar como admisiÁ <sup>a</sup> n pendiente Edit   Archivos adjuntos Campos personalizados   Directrices anticipadas Estado del caso   Lista de contactos Lista de contactos compartidos                                                                                                    | DirecciÃ⁰n de correo                    |                                                                 |                                     |                                                     |        |
| Dirección Av. Benavides 0000 Of 10 - Higuereta, Lima, Peru   Teléfono primario Teléfono secundario   Teléfono adicional Teléfono secundario     Ver PDF     Cancelar Atrás     Marcar como fallecido Dar de alta   Marcar como admisiAªn pendiente Edit     Archivos adjuntos Campos personalizados   Directrices anticipadas Estado del caso   Lista de contactos Lista de contactos compartidos                                                                                                    | Con la atención o<br>cuidado de         | Maria José                                                      |                                     |                                                     |        |
| Teléfono primario       Teléfono secundario         Teléfono adicional       Image: Secundario         Ver PDF       Image: Secundario         Cancelar       Atrás         Marcar como fallecido       Dar de alta         Marcar como fallecido       Dar de alta         Marcar como fallecido       Default Individual Program         Directrices anticipadas       Estado del caso         Lista de contactos       Lista de direcciones                                                                                                    | Dirección                               | Av. Benavides 0000 Of 10 - Higuereta, Lima, Peru                |                                     |                                                     |        |
| Teléfono adicional         Ver PDF         Cancelar       Atrás         Marcar como fallecido       Dar de alta         Marcar como fallecido       Dar de alta         Marcar como fallecido       Dar de alta         Marcar como fallecido       Dar de alta         Marcar como admisiên pendiente       Edit         Archivos adjuntos       Campos personalizados         Directrices anticipadas       Estado del caso         Lista de contactos       Lista de contactos compartidos                                                                                                    | Teléfono primario                       |                                                                 | Teléfono secundario                 |                                                     |        |
| Ver PDF         Cancelar Atrás       Marcar como fallecido Dar de alta Marcar como admisiên pendiente Edit         Archivos adjuntos       Campos personalizados       Default Individual Program       Detalles del individuo         Directrices anticipadas       Estado del caso       Individual Status History       Inscripciones en el programa         Lista de contactos       Lista de contactos       Lista de direcciones                                                                                                    | Teléfono adicional                      |                                                                 |                                     |                                                     |        |
| Cancelar       Atrás       Marcar como fallecido       Dar de alta       Marcar como admisión pendiente       Edit         Archivos adjuntos       Campos personalizados       Default Individual Program       Detalles del individuo       Edit         Directrices anticipadas       Estado del caso       Individual Status History       Inscripciones en el programa         Lista de contactos       Lista de contactos       Lista de diacnústicos       Lista de direcciones                                                                                                    | Ver PDF                                 |                                                                 |                                     |                                                     |        |
| Cancelar       Atras       Marcar como fallecido       Dar de alta       Marcar como admisiA³n pendiente       Edit         Archivos adjuntos       Campos personalizados       Default Individual Program       Detailes del individuo         Directrices anticipadas       Estado del caso       Individual Status History       Inscripciones en el programa         Lista de contactos       Lista de contactos       Lista de direcciones       Lista de direcciones                                                                                                    |                                         |                                                                 |                                     |                                                     |        |
| Archivos adjuntos     Campos personalizados     Default Individual Program     Detalles del individuo       Directrices anticipadas     Estado del caso     Individual Status History     Inscripciones en el programa       Lista de contactos     Lista de contactos compartidos     Lista de diagnă*sticos     Lista de direcciones                                                                                                    | Cancelar Atrás                          |                                                                 | Marcar como fallecido Dar de        | e arta Marcar como admisiA <sup>3</sup> n pendiente | Editar |
| Directrices anticipadas     Estado del caso     Individual Status History     Inscripciones en el programa       Lista de contactos     Lista de contactos compartidos     Lista de diagnā <sup>3</sup> sticos     Lista de direcciones                                                                                                    | Archivos adjuntos                       | Campos personalizados                                           | Default Individual Program          | Detalles del individuo                              |        |
| Lista de contactos Lista de contactos compartidos Lista de diagnÃ <sup>3</sup> sticos Lista de direcciones                                                                                                    | Directrices anticipadas                 | Estado del caso                                                 | Individual Status History           | Inscripciones en el programa                        |        |
| Libra de avaluação de la constructiva de la construcción de la construcción de la constru | Lista de contactos                      | Lista de contactos compartidos                                  | Lista de diagnÃ <sup>3</sup> sticos | Lista de direcciones                                |        |
| Lista de evaluação-m     Lista de tutores     Miembros del equipo     Notas de admisión pendiente       Perfil alérgico     Perfil de salud     Seguro                                                                                                    | Lista de evaluaciA³n<br>Perfil alérgico | Lista de tutores<br>Perfil de salud                             | ivilembros del equipo<br>Seguro     | Notas de admision pendiente                         |        |

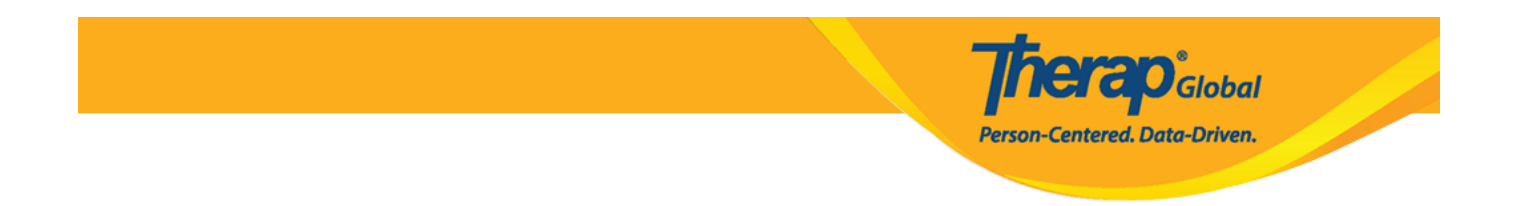

5. Haga clic en el botón **Create New** (Crear nuevo) de la página **Diagnosis List** (Lista de diagnÃ<sup>3</sup>sticos).

| Lista de diagnÃ <sup>3</sup> sticos                    |                         |
|--------------------------------------------------------|-------------------------|
| Individual Luis Fernandez                              |                         |
| Diagnóstico principal                                  |                         |
| No existe un Diagnóstico principal para este Individuo |                         |
|                                                        | Diagnósticos eliminados |
| Cancelar Atrás                                         | Crear nuevo             |

6. Puede ingresar la información adecuada sobre el diagnóstico en la sección **Diagnosis Code** (CÃ<sup>3</sup>digo de diagnÃ<sup>3</sup>stico). Seleccione **ICD-10** o **ICD-9** del menú desplegable y busque escribiendo el nombre del diagnóstico o el código de diagnóstico en la sección **ICD-10** o **ICD-9** y mostrará nombres de códigos de diagnóstico similares en un menú desplegable.

#### N:B: Todos los campos a continuación son opcionales.

| DiagnÃ <sup>3</sup> stico del                        | Diagnóstico del individuo Nuevo 👀 |  |  |  |  |
|------------------------------------------------------|-----------------------------------|--|--|--|--|
| Individual                                           | Luis Fernandez                    |  |  |  |  |
| CÃ <sup>3</sup> digo de<br>diagnÃ <sup>3</sup> stico | ICD-10 - Lookup Diagnosis Code    |  |  |  |  |
| Descripción                                          | ICD-10<br>ICD-9                   |  |  |  |  |
|                                                      | About 3000 characters left        |  |  |  |  |

| CÃ <sup>3</sup> digo de<br>diagnÃ <sup>3</sup> stico | ICD-10 -     | autistid                                     |
|------------------------------------------------------|--------------|----------------------------------------------|
| Descripción                                          |              | F84.0 - Autistic disorder (DSM-5) (Billable) |
|                                                      |              |                                              |
|                                                      |              |                                              |
|                                                      | About 3000 d | characters left                              |

nerap<sup>Global</sup>

Person-Centered. Data-Driven.

| CÃ <sup>3</sup> digo de<br>diagnÃ <sup>3</sup> stico | ICD-10 - F84.0                               |        |
|------------------------------------------------------|----------------------------------------------|--------|
| Descripción                                          | F84.0 - Autistic disorder (DSM-5) (Billable) | *<br>* |
|                                                      |                                              |        |
|                                                      |                                              |        |
|                                                      |                                              | li     |
|                                                      | About 3000 characters left                   |        |

7. Si lo desea, puede ingresar la descripción del diagnóstico en el campo **Description** (Descripción). También puede incluir la fecha del diagnóstico haciendo clic en el icono de calendario junto al campo **Diagnosis Date** (Fecha de diagnóstico).

| Código de<br>diagnóstico | ICD-10 - F84.0 - Autistic disorder (DSM-5) (Billable)                                                            |
|--------------------------|----------------------------------------------------------------------------------------------------|
| Descripción              | se <u>enfrenta</u> a <u>dificultades</u> para <u>comunicarse</u> y <u>comprender</u> lo que dice la <u>gente</u> |
|                          |                                                                                                    |
|                          | About 2923 characters left                                                                                       |
| Fecha de diagnóstico     | 01/01/2003                                                                                                    |

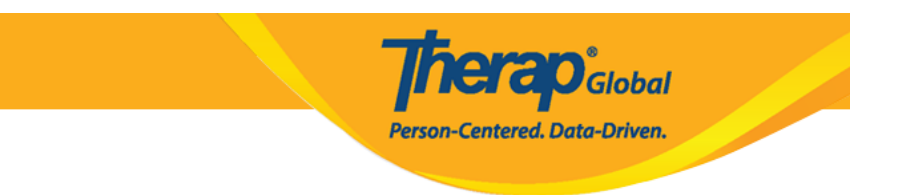

8.

 Puede ingresar el nombre de la persona que diagnosticó a la persona en el campo Diagnosed By (Diagnosticado por) buscando el nombre en la lista de contactos compartida.

## (Nota: consulte la guía de <u>Contactos Compartidos</u> para obtener más información)

- Si este es el diagnóstico principal, puede hacer clic en la casilla de verificación junto a Is Primary Diagnosis?(¿Es el diagnóstico principal?)
- Si el diagnóstico se resolvió, haga clic en la casilla de verificación junto a Resolved (Resuelto) y también puede completar los campos Resolve Date (Fecha de resoluciÃ<sup>3</sup>n) y Resolved By (Resuelto por).
- Después de ingresar la información, haga clic en el botón Save (Guardar).

| Diagnosticado por                | Torres, Dr. Mateo          |
|----------------------------------|----------------------------|
| ¿Es el diagnóstico<br>principal? |                            |
| Resuelto                         |                            |
| Fecha de resoluciên              | MM/DD/YYYY 🗮               |
| Resuelto por                     | Buscar contacto compartido |
|                                  |                            |
| Cancelar Atrás                   | Guardar                    |

9.

- Después de hacer clic en el botón Save (Guardar), se mostrará el mensaje Diagnosis successfully saved (El diagnÃ<sup>3</sup>stico se guardÃ<sup>3</sup> correctamente) y el diagnóstico agregado se mostrará en la página Diagnoses List (Lista de diagnÃ<sup>3</sup>sticos).
- Si desea descargarlo como PDF, haga clic en el botón **Display PDF** (Mostrar PDF) en la parte inferior de la página.
- Haga clic en el botón **Deleted Diagnoses** (Diagnósticos eliminados) si desea ver algún diagnóstico eliminado.
- Haga clic en el botón **Create New** (Crear nuevo) si desea agregar otro diagnóstico.

El diagnÃ<sup>s</sup>stico se guardÃ<sup>s</sup> correctamente Lista de diagnÃ<sup>3</sup>sticos Individual Luis Fernandez Diagnóstico principal CÃ<sup>s</sup>digo de ICD-10: F84.0 - Autistic disorder (DSM-5) (Billable) diagnóstico Descripción se enfrenta a dificultades para comunicarse y comprender lo que dice la gente Diagnósticos activos ~ Filter 15 Records Tipo de \$ ٥ ٥ codificaciÃ<sup>®</sup>n Actualizado CÃ<sup>3</sup>digo de Fecha de Diagnosticado Ingresado por última Zona diagnóstico diagnðstico Descripción DSM-5 Facturable diagnóstico por por vez por horaria se enfrenta a ICD-10 F84.0 - Autistic Torres, Dr. Mateo Akter, Amina / Asia/Manila Yes Yes disorder dificultades para Academic comunicarse y Coordinator comprender lo que dice la gente

**Nerap**<sup>Global</sup>

Person-Centered. Data-Driven.

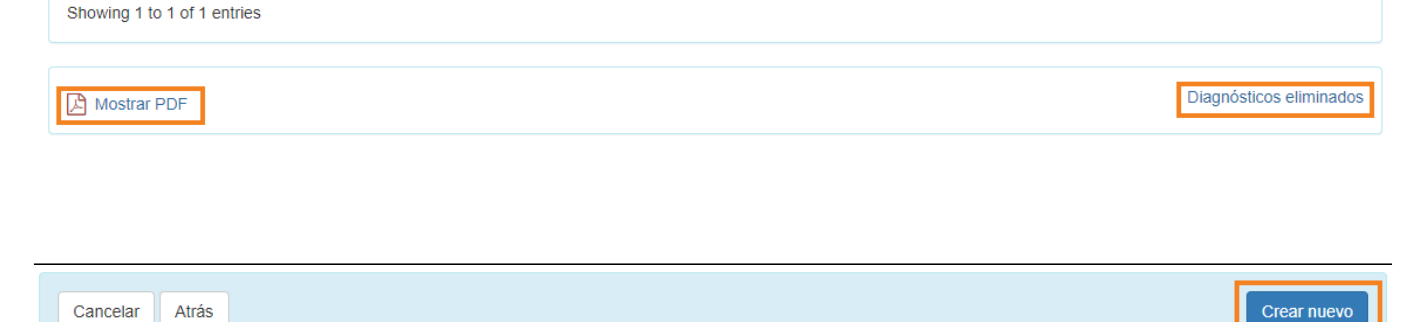

## Ingrese la información de diagnóstico de la información médica individual:

1. Haga clic en la pestaña Individual del Tablero.

de

| Por hacer                 | Cuidados                            |                                                     | Seguimiento de<br>problemas                        |
|---------------------------|-------------------------------------|-----------------------------------------------------|----------------------------------------------------|
| Individual                | T-Log Nuevo   Buscar   Archivar     |                                                     | Nuevo     Mis problemas                            |
| Salud                     | Nota de casos                       | Nuevo   Buscar   Archivar  <br>PDF masivo           | SComm "                                            |
| Facturación               | Informes de eventos generales (GER) | Nuevo   Buscar                                      | Bandeja de entrada<br>Elementos enviados           |
| Administrador             |                                     | Nuevo   GER no abordados  <br>Resoluciones abiertas | Redactar<br>Borradores                             |
| Informes de<br>la agencia | Resolución GER                      | Investigaciones abiertas  <br>Buscar                | Grupo de usuarios<br>personalizado<br>Auditoría de |

**nerap** Global

Person-Centered. Data-Driven.

2. Haga clic en la **Diagnoses List** (Lista de diagnÃ<sup>3</sup>sticos) al lado de **Individual Medical Information** (Información médica del individuo).

| Por hacer                 | Cuidados                     |                                                                                                    | Seguimiento de<br>problemas              |
|---------------------------|------------------------------|----------------------------------------------------------------------------------------------------|------------------------------------------|
| Individual                | T-Log                        | Nuevo   Buscar   Archivar                                                                                                    | Nuevo<br>Mis problemas                   |
| Salud                     | Nota de casos                | Nuevo   Buscar   Archivar  <br>PDF masiyo                                                                                                    | SComm "                                  |
| Facturación               | Informes de eventos generale | es (GER) Nuevo   Buscar                                                                                                    | Bandeja de entrada<br>Elementos enviados |
| Administrador             |                              | Nuevo I CER no abordados I                                                                                                    | Redactar                                 |
| Informes de<br>la agencia | Resolución (<br>Información  | C Lista de diagnijsticos  <br>Directrices anticipadas  <br>Información médica del individuo Perfil alérgico  <br>Perfil de la medicación  <br>Reconciliación de medicación |                                          |

3. En la página Individual List (Lista Individual), seleccione la persona específica.

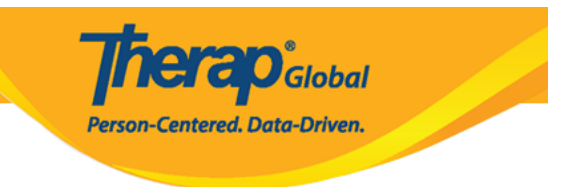

# Lista individual

| AII A B C D E F | G H I J K L M   | N O P Q R S T U V  | W X Y Z             |
|-----------------|-----------------|--------------------|---------------------|
| Luis Fernandez  | ]←              |                    | 15 v Records        |
| Apellido 🔺      | Primer nombre 🌲 | ID del individuo 🔶 | Fecha de nacimiento |
| Fernandez       | Luis            |                    | 01/10/2000          |

4. Aparecerá la página **The Diagnosis List** (Lista de diagn $\tilde{A}^3$ sticos). Haga clic en el botón **Create New (**Crear nuevo) en la parte inferior de la página y siga los mismos pasos que se muestran desde el Paso 6 al Paso 9 arriba.

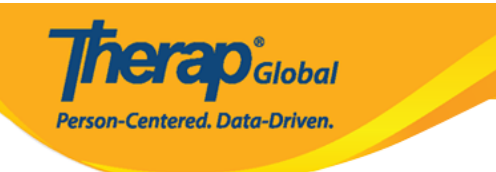

#### Lista de diagnÃ<sup>3</sup>sticos

| In                                           | <b>dividual</b> Luis                                                                             | Luis Fernandez                                      |                                                                                           |       |            |                         |                      |                                           |                                      |                 |
|----------------------------------------------|--------------------------------------------------------------------------------------------------|-----------------------------------------------------|-------------------------------------------------------------------------------------------|-------|------------|-------------------------|----------------------|-------------------------------------------|--------------------------------------|-----------------|
| Diagnóstico p                                | rincipal                                                                                         |                                                     |                                                                                           |       |            |                         |                      |                                           |                                      |                 |
| Cêdigo de ICI<br>diagnêstico                 |                                                                                                  | CD-10: F84.0 - Autistic disorder (DSM-5) (Billable) |                                                                                           |       |            |                         |                      |                                           |                                      |                 |
| Des                                          | <b>Descripción</b> se enfrenta a dificultades para comunicarse y comprender lo que dice la gente |                                                     |                                                                                           |       |            |                         |                      |                                           |                                      |                 |
| Diagnósticos a                               | Diagnósticos activos                                                                             |                                                     |                                                                                           |       |            |                         |                      |                                           |                                      |                 |
| Filter                                       | Filter 15 V Records                                                                              |                                                     |                                                                                           |       |            |                         |                      |                                           |                                      |                 |
| Tipo de<br>codificación<br>de<br>diagnóstico | Cðdigo de<br>diagnðstico                                                                         | \$                                                  | Descripción                                                                               | DSM-5 | Facturable | Fecha de<br>diagnóstico | Diagnosticado<br>por | ¢<br>Ingresado<br>por                     | Actualizado<br>por última<br>vez por | Zona<br>horaria |
| ICD-10                                       | F84.0 - Autistic<br>disorder                                                                     |                                                     | se enfrenta a<br>dificultades para<br>comunicarse y<br>comprender lo que<br>dice la gente | Yes   | Yes        |                         | Torres, Dr. Mateo    | Akter, Amina /<br>Academic<br>Coordinator |                                      | Asia/Manila     |
| Showing 1 to 1 of 1 entries                  |                                                                                                  |                                                     |                                                                                           |       |            |                         |                      |                                           |                                      |                 |
| Diagnósticos eliminados                      |                                                                                                  |                                                     |                                                                                           |       |            |                         |                      |                                           |                                      |                 |
| Cancelar Atrás Crear nuevo                   |                                                                                                  |                                                     |                                                                                           |       |            |                         |                      |                                           |                                      |                 |

# Ingrese la información de diagnóstico del diagnóstico individual:

1. Haga clic en la pestaña **Admin** (Administrador) del Panel de inicio.

| Salud                               |                          | Nuevo   Lista   Importar desde Excel  <br>Buscar el Excel importado | SComm "                                                                                                    |  |  |
|-------------------------------------|--------------------------|---------------------------------------------------------------------|----------------------------------------------------------------------------------------------------|--|--|
| Facturación                         | Usuario                  | Asignar ID de sistema externo  <br>Autorrestablecer contraseña      | Bandeja de entrada<br>Elementos enviados<br>Redactar<br>Borradores<br>Grupo de usuarios<br>personalizado<br>Auditoría de<br>mensajes<br>Eliminar contenido<br>del mensaje |  |  |
| Administrador                       | Título                   | Nuevo   Lista   Importar desde Excel  <br>Buscar el Excel importado |                                                                                                    |  |  |
| Informes de<br>la agencia           | Cambio de contraseña     | Lista de usuarios                                                   |                                                                                                    |  |  |
| Página<br>principal de<br>Individuo | Usuario Privilegios      | Administrar   Archivar  <br>Archivo heredado hasta julio de 2011    |                                                                                                    |  |  |
|                                     | Mensaje de inicio        | Crear   Actualizar/eliminar                                         |                                                                                                    |  |  |
| Configuración                       | Seguimiento de actividad | Vista                                                               | Hoy (1)                                                                                                    |  |  |
|                                     | Cantidad de casos        | Administrar   Archivar                                              | Semanal (1)                                                                                                    |  |  |

**Nerap** Global

Person-Centered. Data-Driven.

2. Haga clic en la **List** (Lista) junto a **Individual Diagnosis** (Diagn $\tilde{A}^3$ stico del individuo) en la sección **Care** (Cuidados).

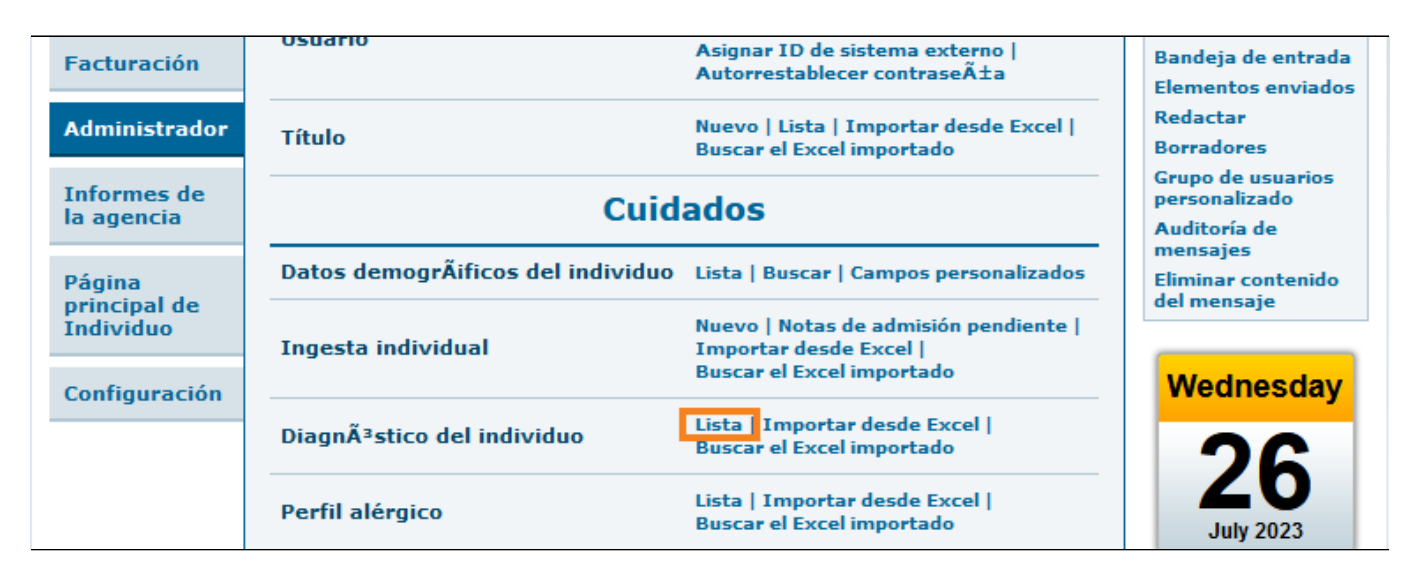

3. En la página Individual Search (Búsqueda individual), seleccione la persona específica.

|                           | <b>Therap</b> <sup>®</sup> Global<br>Person-Centered. Data-Driven. |                                           |                                                          |  |
|---------------------------|--------------------------------------------------------------------|-------------------------------------------|----------------------------------------------------------|--|
|                           |                                                                    |                                           |                                                          |  |
|                           |                                                                    |                                           | 15 <b>v</b> Re                                           |  |
| sado por 🔶 Admitido por 💠 | Actualizado por última Fecha<br>vez por                            | i de Nðmero de ID del<br>sión ≑ individuo | Zona<br>\$ horari                                        |  |
|                           |                                                                    |                                           |                                                          |  |
|                           | sado por 🗢 Admitido por 🗢                                          | sado por ⊕ Admitido por ⊕ vez por ⊕ admis | iado por ⊕ Admitido por ⊕ vez por ⊕ admisión ⊕ Indivíduo |  |

4. Aparecerá la página **Diagnosis List** (Lista de diagnÃ<sup>3</sup>sticos). Haga clic en el botón **Create New (**Crear nuevo) en la parte inferior de la página y siga los mismos pasos que se muestran desde el Paso 6 al Paso 9 arriba.

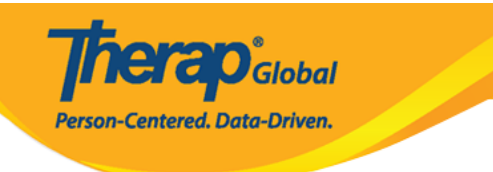

## Lista de diagnÃ3sticos

| Luis Fernandez                                                                            |                                                                                           |                                                                                                    |                                                                                                    |                                                                                                    |                                                                                                    |                                                                                                    |                                                                                                    |                                                                                                    |
|-------------------------------------------------------------------------------------------|-------------------------------------------------------------------------------------------|----------------------------------------------------------------------------------------------------|----------------------------------------------------------------------------------------------------|----------------------------------------------------------------------------------------------------|----------------------------------------------------------------------------------------------------|----------------------------------------------------------------------------------------------------|----------------------------------------------------------------------------------------------------|----------------------------------------------------------------------------------------------------|
| Diagnóstico principal                                                                     |                                                                                           |                                                                                                    |                                                                                                    |                                                                                                    |                                                                                                    |                                                                                                    |                                                                                                    |                                                                                                    |
| le ICD-10: F8                                                                             | ICD-10: F84.0 - Autistic disorder (DSM-5) (Billable)                                      |                                                                                                    |                                                                                                    |                                                                                                    |                                                                                                    |                                                                                                    |                                                                                                    |                                                                                                    |
| Descripción se enfrenta a dificultades para comunicarse y comprender lo que dice la gente |                                                                                           |                                                                                                    |                                                                                                    |                                                                                                    |                                                                                                    |                                                                                                    |                                                                                                    |                                                                                                    |
| Diagnósticos activos                                                                      |                                                                                           |                                                                                                    |                                                                                                    |                                                                                                    |                                                                                                    |                                                                                                    |                                                                                                    |                                                                                                    |
| Filter 15 V Records                                                                       |                                                                                           |                                                                                                    |                                                                                                    |                                                                                                    |                                                                                                    |                                                                                                    |                                                                                                    |                                                                                                    |
| ≑<br>igo de<br>iêstico                                                                    | Descripción                                                                               | DSM-5                                                                                                    | Facturable                                                                                                    | ≑<br>Fecha de<br>diagnóstico                                                                                                    | ¢<br>Diagnosticado<br>por                                                                                                    | ¢<br>Ingresado<br>por                                                                                                    | Actualizado<br>por última<br>vez por                                                                                                    | Zona<br>horaria                                                                                                    |
| ) - Autistic<br>der                                                                       | se enfrenta a<br>dificultades para<br>comunicarse y<br>comprender lo que<br>dice la gente | Yes                                                                                                    | Yes                                                                                                    |                                                                                                    | Torres, Dr. Mateo                                                                                                    | Akter, Amina /<br>Academic<br>Coordinator                                                                                                    |                                                                                                    | Asia/Manila                                                                                                    |
| Showing 1 to 1 of 1 entries                                                               |                                                                                           |                                                                                                    |                                                                                                    |                                                                                                    |                                                                                                    |                                                                                                    |                                                                                                    |                                                                                                    |
| Diagnósticos eliminados                                                                   |                                                                                           |                                                                                                    |                                                                                                    |                                                                                                    |                                                                                                    |                                                                                                    |                                                                                                    |                                                                                                    |
| Cancelar Atrás                                                                            |                                                                                           |                                                                                                    |                                                                                                    |                                                                                                    |                                                                                                    |                                                                                                    |                                                                                                    |                                                                                                    |
|                                                                                           | al ICD-10: F8 o n se enfrenta s go de Ä <sup>3</sup> stico - Autistic ler es              | al<br>ICD-10: F84.0 - Autistic disorder<br>se enfrenta a dificultades para c<br>go de<br>Å*stico<br>- Autistic<br>ler<br>- Autistic<br>se enfrenta a<br>dificultades para<br>comunicarse y<br>comprender lo que<br>dice la gente<br>ES | al<br>e ICD-10: F84.0 - Autistic disorder (DSM-5)<br>o se enfrenta a dificultades para comunicars<br>go de<br>Å*stico<br>- Autistic<br>ler<br>bescripción<br>DSM-5<br>S<br>S<br>S<br>S<br>S<br>S<br>S<br>S<br>S | al<br>Period CD-10: F84.0 - Autistic disorder (DSM-5) (Billable)<br>se enfrenta a dificultades para comunicarse y comprend<br>s<br>go de<br>Å*stico<br>- Autistic<br>ler<br>- Autistic<br>se enfrenta a<br>dificultades para<br>comunicarse y<br>comprender lo que<br>dice la gente<br>s | al<br>ICD-10: F84.0 - Autistic disorder (DSM-5) (Billable)<br>se enfrenta a dificultades para comunicarse y comprender lo que dice la ge<br>s<br>go de<br>Assico<br>- Autistic<br>ler<br>Autistic<br>se enfrenta a<br>dificultades para<br>comunicarse y<br>comprender lo que<br>dice la gente<br>s | Image: CD-10: F84.0 - Autistic disorder (DSM-5) (Billable)         se enfrenta a dificultades para comunicarse y comprender lo que dice la gente         go de Arstico       Descripción       DSM-5       Facturable       Pecha de diagnóstico por comunicarse y comprender lo que dice la gente         s | al CD-10: F84.0 - Autistic disorder (DSM-5) (Billable)<br>s eenfrenta a dificultades para comunicarse y comprender lo que dice la gente<br>go de Astico<br>Autistic se enfrenta a<br>dificultades para<br>comunicarse y<br>comprender lo que<br>dice la gente<br>Yes Yes Pes Antistic Se enfrenta a<br>comunicarse y<br>comprender lo que<br>dice la gente<br>Her Her Her Her Her Her Her Her Her Her | ICD-10: F84.0 - Autistic disorder (DSM-5) (Billable)<br>se enfrenta a dificultades para comunicarse y comprender lo que dice la gente<br>15<br>16<br>19<br>19<br>19<br>10<br>10<br>10<br>10<br>10<br>10<br>10<br>10<br>10<br>10 |